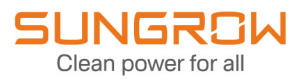

## **Commissioning Guide**

1-phase Hybrid Inverter SH8.0RS/SH10RS

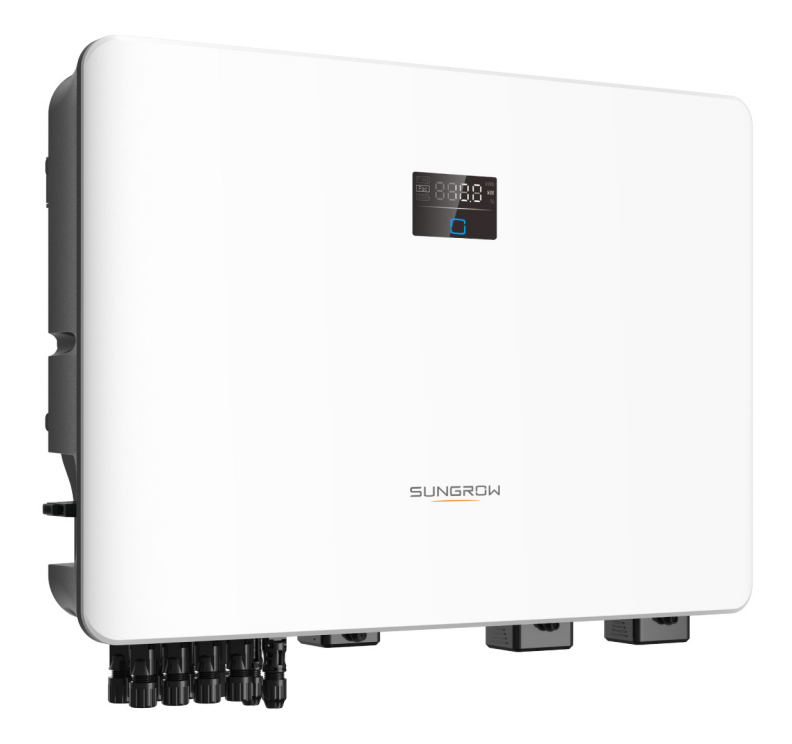

SH8.0-10RS Commissioning Guide-UEN-Ver11-202309

## **All Rights Reserved**

#### **All Rights Reserved**

No part of this document can be reproduced in any form or by any means without the prior written permission of Sungrow Power Supply Co., Ltd (hereinafter "SUNGROW").

#### Trademarks

**SUNGROW** and other Sungrow trademarks used in this manual are owned by SUNGROW.

All other trademarks or registered trademarks mentioned in this manual are owned by their respective owners.

#### Software Licenses

- It is prohibited to use data contained in firmware or software developed by SUNGROW, in part or in full, for commercial purposes by any means.
- It is prohibited to perform reverse engineering, cracking, or any other operations that compromise the original program design of the software developed by SUNGROW.

## **About This Manual**

#### **Target Group**

This manual is intended for distributors/installers, owners, and O&M personnel of SH8.0RS and SH10RS inverters.

#### Symbols in the Manual

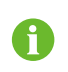

**NOTE** indicates supplementary information, emphasis on specific points, or tips that might help to solve your problems or save your time.

#### Main Content

This manual gives instructions mainly on how to create a plant and set relevant parameters regarding SH8.0/10RS inverters on the iSolarCloud App.

User interfaces presented in this manual come from V2.1.6.20230731 iSolarCloud App. Icons and data in the figures are for reference only, which may be different on the App you actually use.

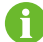

This manual gives instructions on how to use the iSolarCloud App on an iOS device. These instructions also apply to Android devices, with only small differences in user interfaces. Please refer to the user interfaces actually shown on your device.

#### **System Requirements**

- Mobile OS: Android 5.0 or later, iOS 11.0 or later;
- The phone can connect to WLAN or 2G/3G/4G/5G network;
- The phone has enough storage space to install the App;
- The phone has sufficient battery power.

# Contents

| All Rights Reserved                                        | l  |
|------------------------------------------------------------|----|
| About This Manual                                          | II |
| 1 System Introduction                                      | 1  |
| 2 Commissioning                                            | 2  |
| 2.1 Inspection Before Commissioning                        | 2  |
| 2.2 Commissioning Procedure                                | 2  |
| 3 Configuration on iSolarCloud                             | 3  |
| 3.1 Install iSolarCloud App                                | 3  |
| 3.2 Create an Account                                      | 3  |
| 3.3 Create a Plant                                         | 4  |
| 3.3.1 Complete Plant Information                           | 4  |
| 3.3.2 Add Communication Device & Set up Network Connection | 6  |
| 3.3.3 Device Initialization                                | 8  |
| 3.3.4 Set Tariffs                                          | 10 |
| 3.4 Set Common Parameters                                  | 11 |
| 3.4.1 Energy Management Mode                               | 11 |
| 3.4.2 Import Power Limit                                   | 13 |
| 3.4.3 Feed-in Limitation                                   | 15 |
| 3.4.4 10-min Overvoltage Protection                        | 17 |
| 3.4.5 Backup Mode                                          | 18 |
| 3.4.6 Whole Home Backup                                    | 19 |
| 3.5 Firmware Update                                        | 20 |
| 3.6 PV Plant Information                                   | 23 |
| 3.7 Frequently Asked Question                              | 24 |
| 3.7.1 Communication Device Network Configuration Failed    | 24 |
| 3.7.2 Unable to View Set Parameter Values                  | 25 |
| 4 More Information                                         | 27 |
| 5 Quality Assurance                                        | 28 |
| 6 Contact Information                                      | 29 |

## **1** System Introduction

The residential energy storage system is a group of devices, including PV strings, inverters, batteries, meters, and backup loads, that are used to store energy. Adopting PV power generation technologies, this system is capable of converting solar power into electrical energy and storing it in order to supply energy to users at a later time.

The residential energy storage system is mostly used in households. It stores excess electricity generated in the daytime and supplies energy to the household at night. The system helps to lower the electricity cost for households and is also able to bring in revenues for the home by feeding excess energy into the grid. As shown in the figure below, SH8.0/10RS represents inverters manufactured by SUNGROW that are intended for use in the residential energy storage system. This manual gives step-by-step instructions on how to set up the inverter.

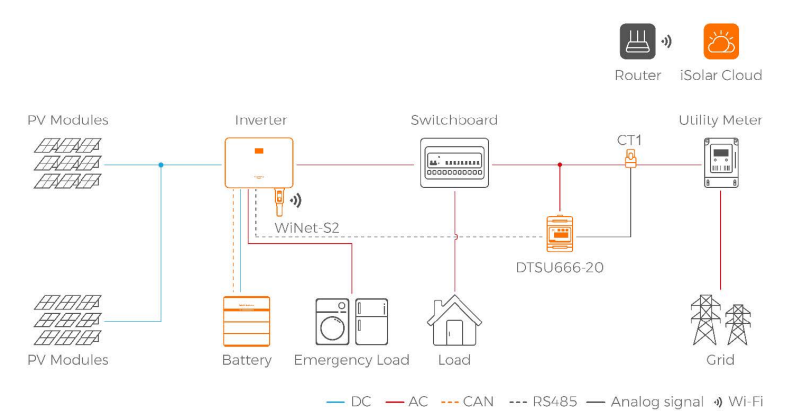

## 2 Commissioning

## 2.1 Inspection Before Commissioning

Check the following items before starting the inverter:

- All equipment has been reliably installed.
- DC switch(es) and AC circuit breaker are in the "OFF" position.
- The ground cable is properly and reliably connected.
- The AC cable is properly and reliably connected.
- The DC cable is properly and reliably connected.
- The communication cable is properly and reliably connected.
- The vacant terminals are sealed.
- No foreign items, such as tools, are left on the top of the machine or in the junction box (if there is).
- The AC circuit breaker is selected in accordance with the requirements of this manual and local standards.
- All warning signs & labels are intact and legible.

### 2.2 Commissioning Procedure

step 1 Close the AC switch (if any) between the inverter and the grid.

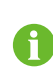

Before closing the AC circuit breaker between the inverter and the grid, measure the AC voltage with a multimeter set to "AC voltage", making sure it is within the allowable range. Otherwise, the inverter may be damaged.

- step 2 Rotate the DC switch of the inverter to "ON" position.
- step 3 Close the DC switch (if any) between the inverter and the PV string.
- step 4 If, with sufficient light, the grid conditions meet the grid connection requirements, the inverter will work normally.
- step 5 Check the LED indicator. If it is in normal state, proceed with configuration on the iSolarCloud App.

- - End

## 3 Configuration on iSolarCloud

## 3.1 Install iSolarCloud App

The iSolarCloud App is a software for users to configure running parameters for the inverter. You may download the App in the following two ways:

- Search for iSolarCloud in App Store, Google Play or other application stores, and download the App by following the onscreen instructions.
- Scan the QR code below with a phone and download the App.

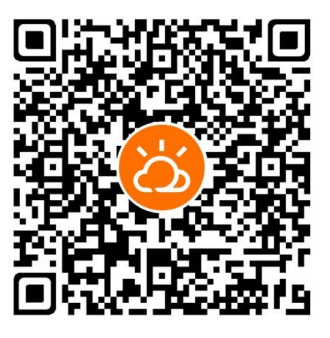

### 3.2 Create an Account

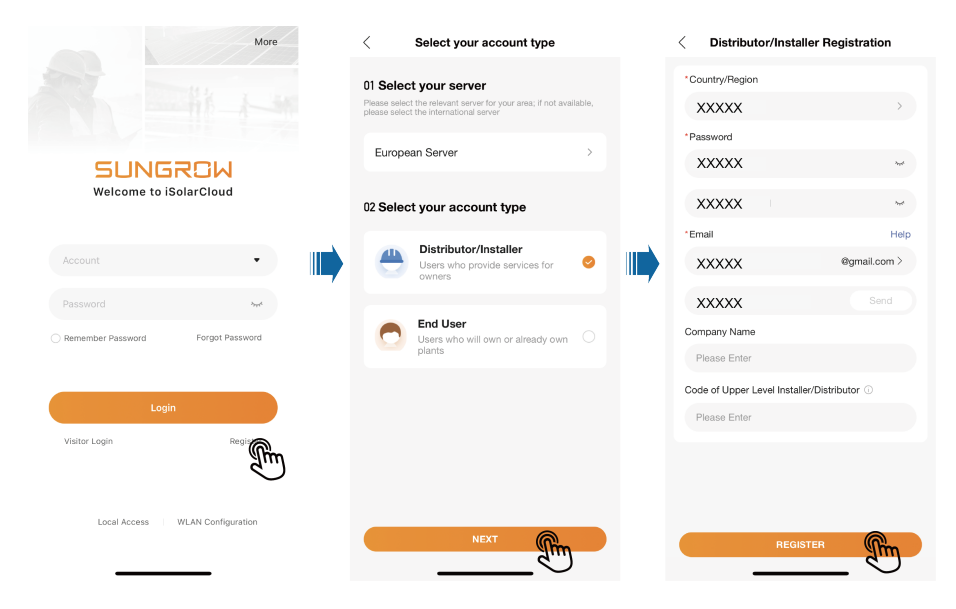

- step 1 Tap Register.
- step 2 Select a **Server**, and choose to create a **Distributor/Installer** or **Owner** account according to the actual needs. Then, tap "Next".

### SUNGROW

Users in mainland China may choose **Chinese Server** and can only create a Distributor/Installer account.

0

European and African users may choose **European Server**, Australian users may choose **Australian Server**, and users in other countries/regions may choose **International Server**. These users can create an Owner or a Distributor/Installer account.

step 3 Complete the required information. Information required for registration include: Country/ Region, Password, Phone Number/Email, Verification Code, Company Name, and Code of Upper Level Installer/Distributor. The Distributor/Installer may also set a Username, which is optional.

> Please register with a phone number if you select the **Chinese Server**. Please register with an email if you select the **International Server**, **European Server**, or **Australian Server**.

You can contact your upper-level distributor/installer for the "Code of Upper Level Installer/Distributor". Entering this code indicates that your organization is subordinate to an upper-level distributor/installer.

step 4 Tap **REGISTER** to complete registration.

- - End

H

### 3.3 Create a Plant

#### Requirements

- The matching communication device for the inverter has been properly installed.
- There are available wireless home networks, and your mobile phone has connected to a wireless home network.
- You have already logged in to the iSolarCloud App. You can create an iSolarCloud account by yourself, or contact your distributor/installer or SUNGROW for the account and password.

Devices are managed as part of a plant on the iSolarCloud App. You can add different types of devices to the plant, e.g., inverters, batteries, and communication modules. The following three steps are required to create a plant: "3.3.1 Complete Plant Information", "3.3.2 Add Communication Device & Set up Network Connection", and "3.3.4 Set Tariffs".

#### 3.3.1 Complete Plant Information

#### Background Information

User interfaces for creating a plant may differ slightly by the plant type, inverter type, or communication device. Please refer to the interfaces actually shown on the App. Some of the required information need to be acquired in advance, for example:

- To authorize the Distributor/Installer to manage the plant, the Owner needs to ask them for their distributor/installer code.
- To assist the Owner in creating a plant, the Distributor/Installer needs to ask for the owner's phone number.
- step 1 Open the iSolarCloud App. Enter the account name and password on the login screen -> log into the account -> tap Create Plant -> fill in the general information of the plant -> save the settings.

| More                                                                                                    |                 | More                                                                                                    | SUNGROW                                         |
|----------------------------------------------------------------------------------------------------|-----------------|----------------------------------------------------------------------------------------------------|-------------------------------------------------|
| SUNGROW<br>Welcome to isolarCloud                                                                                             |                 | Privacy Policy iSolarCloud<br>Sungrow Deutschland GmbH (also referred<br>to as "Sungrow", "we", "us" or "our")<br>attaches great importance to your privacy.                                                                                                    |                                                 |
| 19 xxx 5679<br>yeesseld         yeesseld           Remember Parsand         Topd Parsand           Loge Repeat         Repeat | •               | Interfed were readed and a privacy<br>policy that cores how we process yourn<br>personance our 60 how the process yourn<br>personance our 60 how the process yourn<br>personance our 60 how the personance<br>website www inclusional condectional or 00<br>"website") or via the isolatic load App (the<br>"website") or via the isolatic load App (the<br>"website") or via the isolatic load App (the<br>"website") or via the isolatic load App (the<br>"got load as uppects" rights (notward). This privacy<br>policy also tells you how you can exercise<br>your data subjects" rights (notward) and handling<br>we carry out). More information about your<br>rights and how you can exercise them is<br>set out in the "Your Rights and Choices"<br>section below.<br>In addition to this privacy policy, we have<br>embedded data and privacy information in | There is no plant, please create a plant first. |
|                                                                                                    | <               | General Information                                                                                                    | Mondering Parts Concel                          |
|                                                                                                    | * Plant<br>My   | Name                                                                                                    | <b>01</b> Plant Information >                   |
|                                                                                                    | * Install       | ed PV Power (kWp)                                                                                                    | <b>O2</b> Device Setup >                        |
|                                                                                                    | 25              |                                                                                                    | 03 Tariff >                                     |
|                                                                                                    | * Plant         | Туре                                                                                                    |                                                 |
|                                                                                                    | Resid           | lential Storage 🗸 🗸                                                                                                    |                                                 |
|                                                                                                    | * Detail        | ed Address                                                                                                    |                                                 |
|                                                                                                    | Zunh            | ua, Tangshan, Hebei, China 🛛 💿                                                                                                    |                                                 |
|                                                                                                    | * City<br>Tang: | shan                                                                                                    |                                                 |
|                                                                                                    |                 | Save and Continue<br>Save and exit                                                                                                    | Start (frit                                     |

table 3-1 Parameters Required for Creating a Plant

| Parameter                 | Description                |
|---------------------------|----------------------------|
| Plant Name*               | Enter the plant name.      |
| Installed PV Power (kWp)* | Enter the installed power. |

| Parameter              | Description                                                                             |
|------------------------|-----------------------------------------------------------------------------------------|
| Plant Type*            | Select the plant type.                                                                  |
|                        | The location of the plant, which can be set in the follow-                              |
|                        | ing two ways:                                                                           |
| Detailed Address*      | • Manual setting: Enter the location of the plant in the input box.                     |
|                        | <ul> <li>Auto acquisition: Tap O to get the current location automatically.</li> </ul>  |
| City*                  | The city where the plant is located.                                                    |
| Postal Code            | The postal code of the place where the plant is located.                                |
| Country/Region*        | The country (region) where the plant is located.                                        |
| Time Zone*             | The time zone of the place where the plant is located.                                  |
| Module Model           | The model of the PV module actually used in the plant.                                  |
| Owner's Email Address* | Enter the owner's email address.                                                        |
| Grid-connection Type*  | Set the grid-connection type for the plant.                                             |
| Grid-connected Date    | Shows the current date by default. You may tap $ equal$ to set the grid-connected date. |
| Plant Image            | Upload an image of the plant.                                                           |

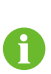

• Note: \* indicates required fields.

• Upon opening "Create Plant", detailed information about the plant location will be acquired automatically.

- - End

#### 3.3.2 Add Communication Device & Set up Network Connection

#### **Background Information**

Communication devices are used for network connection between the inverter and the server. To allow exchange with the server, users need to add a communication device to the plant and complete network configuration accordingly. The communication device should connect to the wireless home network, or any other network that is available. After the network connection is established, the communication device will collect the inverter's operating data and upload them to the server. Users can view all kinds of plant data on the iSolarCloud App.

#### Requirements

- Make sure the mobile phone has connected to a home network.
- step 1 Scan the QR code on the device to add it to the plant.

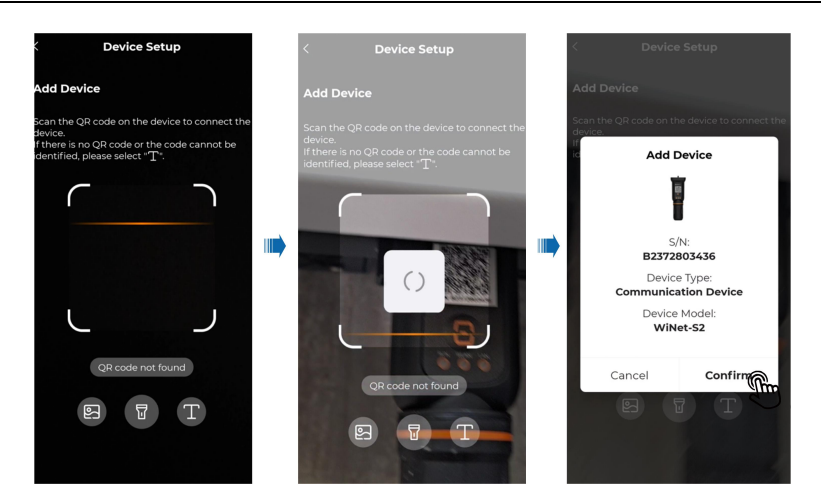

step 2 Connect the communication device to the home network, so that data can be transferred to the iSolarCloud server over the home network.

Tap **Network** -> select the target home network and enter the password -> press the button on the communication device once by following the onscreen instructions -> wait for the network connection to be established -> complete network configuration.

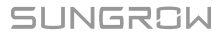

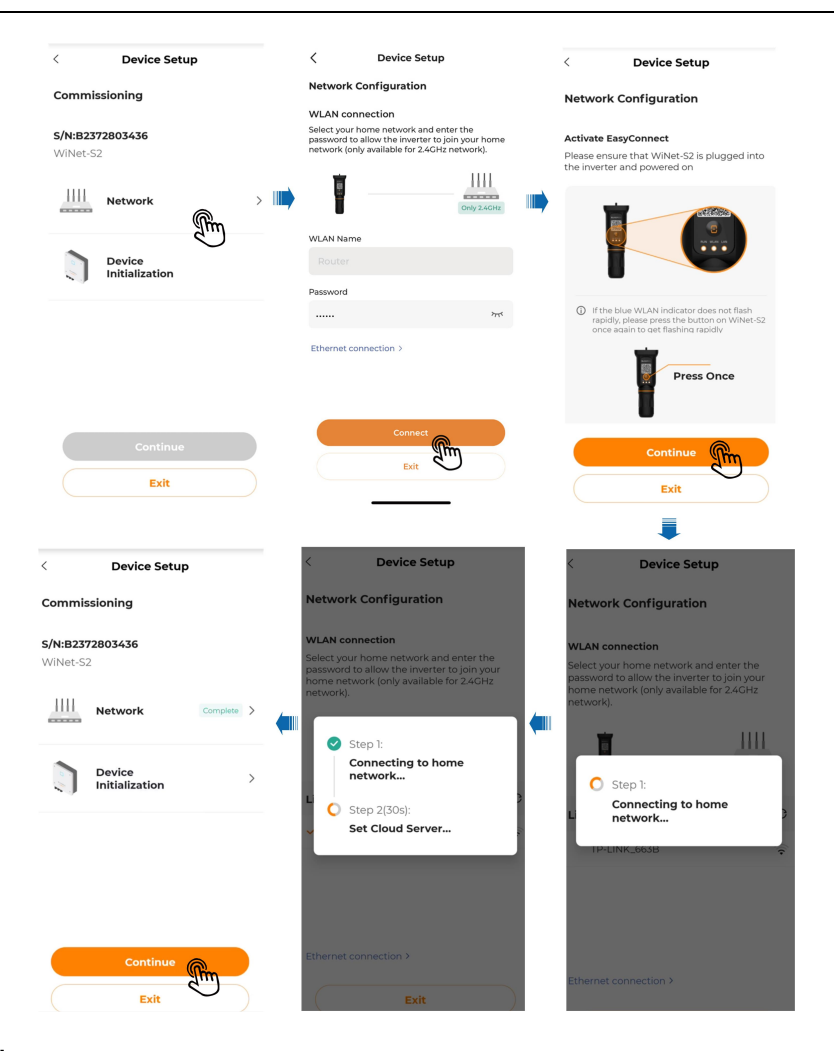

#### 3.3.3 Device Initialization

#### **Background Information**

To get the inverter connected to the local grid, the local standards for grid connection must be met. Please set the inverter parameters according to the applicable local grid standards. Setting of Feed-in Limitation and Backup Mode, in accordance with the grid standards, is required for device initialization. For details, see "3.4.3 Feed-in Limitation" and "3.4.5 Backup Mode".

step 1 Tap Device Initialization in "Commissioning" -> select a Country/Region based on the location of the inverter -> choose a power company as needed -> tap Continue, and device initialization will be completed.

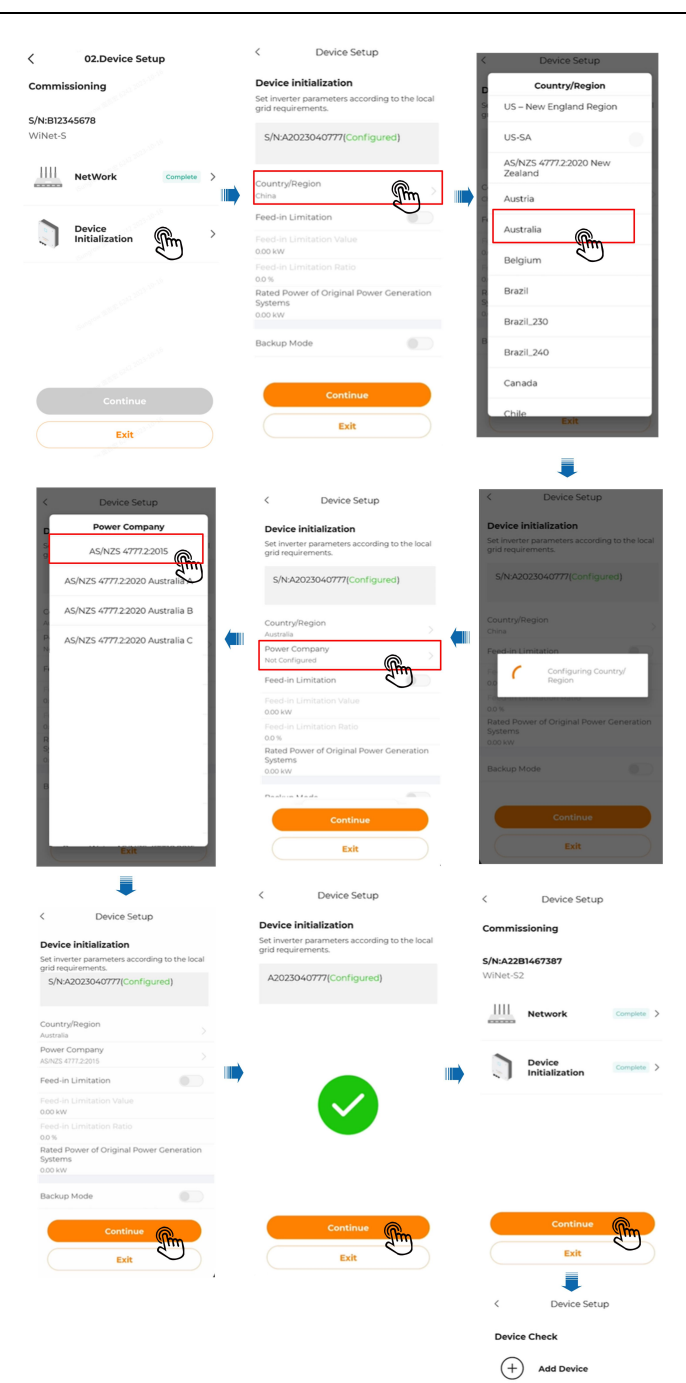

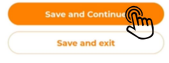

WiNet-S2

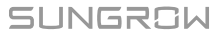

### 3.3.4 Set Tariffs

Tariff is required for revenue calculation. Please contact your local power company for energy tariff if needed.

step 1 Set your preferred currency in **Unit** —> set **Feed-in Tariff** and **Consumption Tariff** —> save the settings.

| < Edit Tariff                                                                                             | Skip                  |
|----------------------------------------------------------------------------------------------------|-----------------------|
| Tariff is used for revenue calculation<br>don't know your tariff, please conta<br>electric power company. | n. If you<br>ict your |
| Unit                                                                                                    |                       |
| EUR                                                                                                    | ~                     |
|                                                                                                    |                       |
| Feed-in Tariff                                                                                            |                       |
| Tariff Type                                                                                               |                       |
| Fixed Tariff                                                                                              | ~                     |
|                                                                                                    |                       |
| Tariff(EUR/kWh)                                                                                           |                       |
| Please Enter                                                                                              |                       |
| Consumption Tariff                                                                                        |                       |
| Tariff Type                                                                                               |                       |
| Save and Continu                                                                                          | η                     |
| Save and exit                                                                                             | $\supset$             |

step 2 Tap **Complete**. Now the steps for creating a plant are completed.

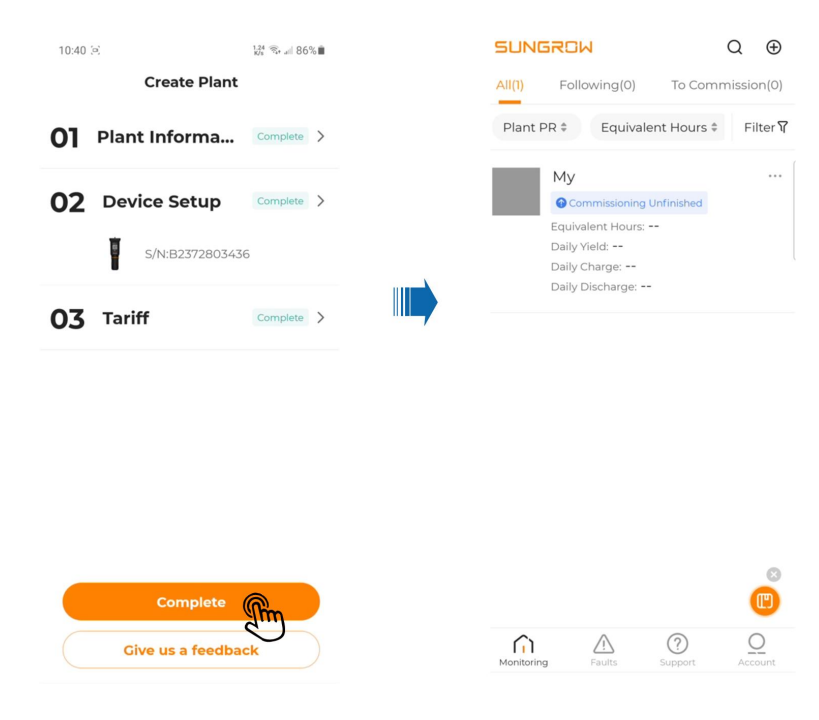

### 3.4 Set Common Parameters

This section introduces the parameters that are required to be set for the system, after a plant has been created.

#### Requirements

- You have created a plant already.
- All data have been updated to the plant.

#### 3.4.1 Energy Management Mode

#### **Background Information**

Energy Management Mode is used for monitoring and optimizing the power flow and energy consumption in the power system. This function allows for more efficient energy management and optimization. Energy Management Mode is a parameter required to be set for the residential energy storage system; the system may not function properly if this parameter is not set.

- There are five options for Energy Management Mode: Self-Consumption, Compulsory Mode, External Energy Dispatch, VPP, and MicroGrid System Mode. Among the five, Self-Consumption, Compulsory Mode, External Energy Dispatch, and VPP are available for SH8.0/10RS inverters.
- In this section, the Energy Management Mode is set to Self-Consumption, which means the electricity generated can be used by the users themselves and also fed back into the grid for revenue.

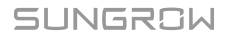

| Parameter        | Description                                                      |
|------------------|------------------------------------------------------------------|
|                  | The normal operation mode of the inverter, where the inver-      |
|                  | ter will cover the house loads with PV and battery power. If     |
| Self-Consumption | the PV power supply is greater than the demand of loads          |
|                  | and the battery is full, the power will be fed into the grid ac- |
|                  | cording to the Feed-in Limitation settings.                      |
|                  | Forced charging/discharging of the battery. Set the forced       |
| Compulsory Mode  | charging or discharging power, and the battery will charge,      |
|                  | or release energy to the house load or the grid.                 |
| External Energy  | The inverter is controlled by an external energy manage-         |
| Dispatch         | ment system over Modbus RTU or TCP.                              |
|                  | The inverter receives charge and discharge commands              |
| VPP              | from an external VPP system.                                     |
| MicroGrid System |                                                                  |
| Parameters       | 1                                                                |

step 1 Select the target plant, and choose Device -> Hybrid Inverter -> Settings -> Advanced Settings -> Energy Management Parameters -> Energy Management Mode. Choose Self-Consumption, and tap Confirm to save the settings.

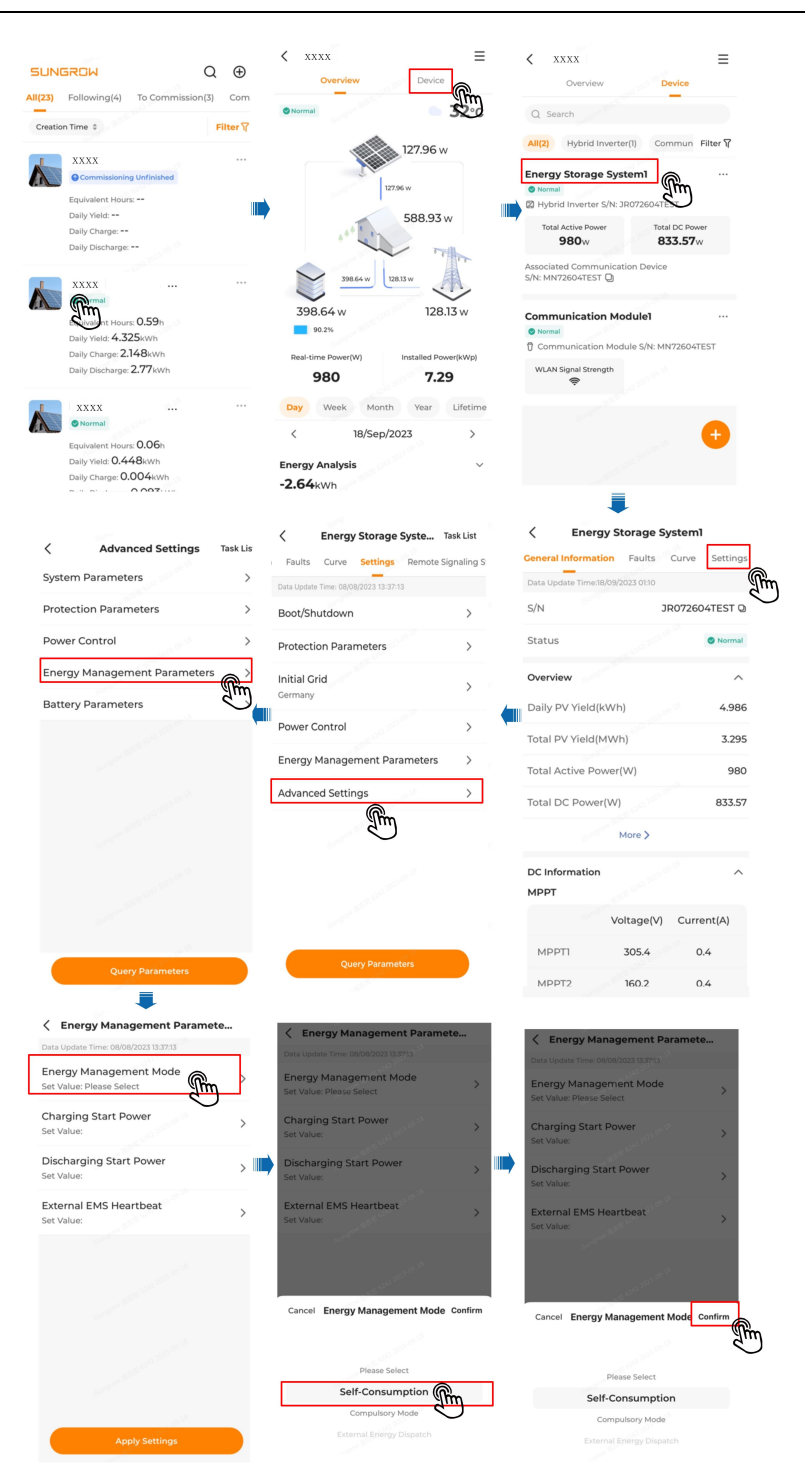

#### 3.4.2 Import Power Limit

#### **Background Information**

SUNGROW

When the power to household is lower than the charging power, the main air switch will trip off and the system cannot work normally. Therefore, to avert from such situation, it is necessary to set the Import Power Limit. This parameter is a required setting for the system.

| Parameter          | Default value | Range                            |
|--------------------|---------------|----------------------------------|
| Import Power Limit | 13 kW         | 0 to 50kW                        |
|                    |               | It is recommended to set         |
|                    |               | the Import Power Limit as $\leq$ |
|                    |               | 230*0.8*rated current of the     |
|                    |               | house's main switch.             |

step 1 Select the target plant on the **Monitoring** screen, and choose Device -> Hybrid Inverter -> Settings -> Advanced Settings -> Power Control. Then, choose **Import Power Limit**, enter a value, and tap Confirm to save the settings.

| Energy Storage Syste Task List           | Advanced Settings Task List           | Power Control                                                     |
|------------------------------------------|---------------------------------------|-------------------------------------------------------------------|
| Faults Curve Settings Remote Signaling S | System Parameters                     | Data Update Time: 08/08/2023 13:37:13                             |
| Data Update Time: 08/08/2023 13:37:13    | Protection Parameters                 | Set Value: Please Select                                          |
| Boot/Shutdown >                          | Dower Control                         | Frequency Shift Power Control                                     |
| Protection Parameters >                  |                                       | Set Value: Please Select                                          |
| Initial Grid                             | Energy Management Parameters          | Meter Reverse Connection Correction ><br>Set Value: Please Select |
| Germany                                  | Battery Parameters >                  | Meter Calibration                                                 |
| Power Control >                          |                                       | Set Value: Please Select                                          |
| Energy Management Parameters >           |                                       | Ignore SDSP Fault Set Value: Please Select                        |
| Advanced Settings                        |                                       | Grid Voltage Derating Response Time                               |
| Im                                       |                                       | Set Value:                                                        |
| $\sim$                                   |                                       | Standby Triggered by PV Transient Changing >                      |
|                                          |                                       | Set Value: Please Select                                          |
|                                          |                                       | Import Power Limit                                                |
|                                          |                                       |                                                                   |
| Quan/ Parameters                         | Ouery Parameters                      | Apply Settings                                                    |
|                                          |                                       | =                                                                 |
|                                          |                                       |                                                                   |
|                                          | 2 Dower Control                       | < Power Control                                                   |
|                                          | Data Update Time: 08/08/2023 13:37/13 | Data Update Time: 08/08/2023 13:37:13                             |
|                                          | Ripple Control                        | Set Value: Please Select                                          |
|                                          | Jet value. Please Select              | Frequency Shift Power Control                                     |
|                                          | Frequency Shift Power Control         | Set Value: Please Select                                          |
|                                          | Set value. Please Select              | Set Value: Please Select                                          |
|                                          | Mete<br>Set Vz Import Power Limit(kW) | Mete Import Power Limit(kW)                                       |
|                                          | Set Value                             | Set Va Set Value                                                  |
|                                          | Set Va                                | Igno                                                              |
|                                          | Range:[0.01-50]                       |                                                                   |
|                                          | Set Va                                | Set Va                                                            |
|                                          | Grid Voltage Derating Response Time   | Standby Triggered by PV Transient                                 |
|                                          |                                       | Set Value: Please Select                                          |
|                                          | 1 2 3 4 5 6 7 8 9                     | 0 Import Power Limit >                                            |
|                                          | - / : ; ( ) ¥ @ "                     | "                                                                 |
|                                          |                                       | Apply Settings                                                    |
|                                          | • • • • • • • • •                     |                                                                   |

- - End

#### 3.4.3 Feed-in Limitation

#### **Background Information**

The Feed-in Limitation function is used to limit the power fed into the grid from the PV installation. You may set this function based on actual needs. If the Feed-in Limitation is enabled, you need to set the **Feed-in Limitation Value** and **Feed-in Limitation Ratio** as well. Ranges of values for these parameters are listed in the table below. For example, for a 10kW system that has an export limit of 6kW, the ratio is 60%.

| Parameter                     | Range                                                                                                    |
|-------------------------------|----------------------------------------------------------------------------------------------------|
| Feed-in Limitation Value (kW) | Rated power of original power generation<br>systems ~ rated power of original power<br>generation systems + Installed PV Power                    |
| Feed-in Limitation Ratio (%)  | (Rated power of original power generation<br>systems/( rated power of original power<br>generation systems + Installed PV Power))<br>*1000 ~ 1000 |

step 1 Select the target plant on the **Monitoring** screen. Choose Device -> Hybrid Inverter -> Settings -> Advanced Settings -> Power Control -> Feed-in Limitation, and select **Enable**. Then, tap Confirm to turn on the Feed-in Limitation function.

SUNGROW

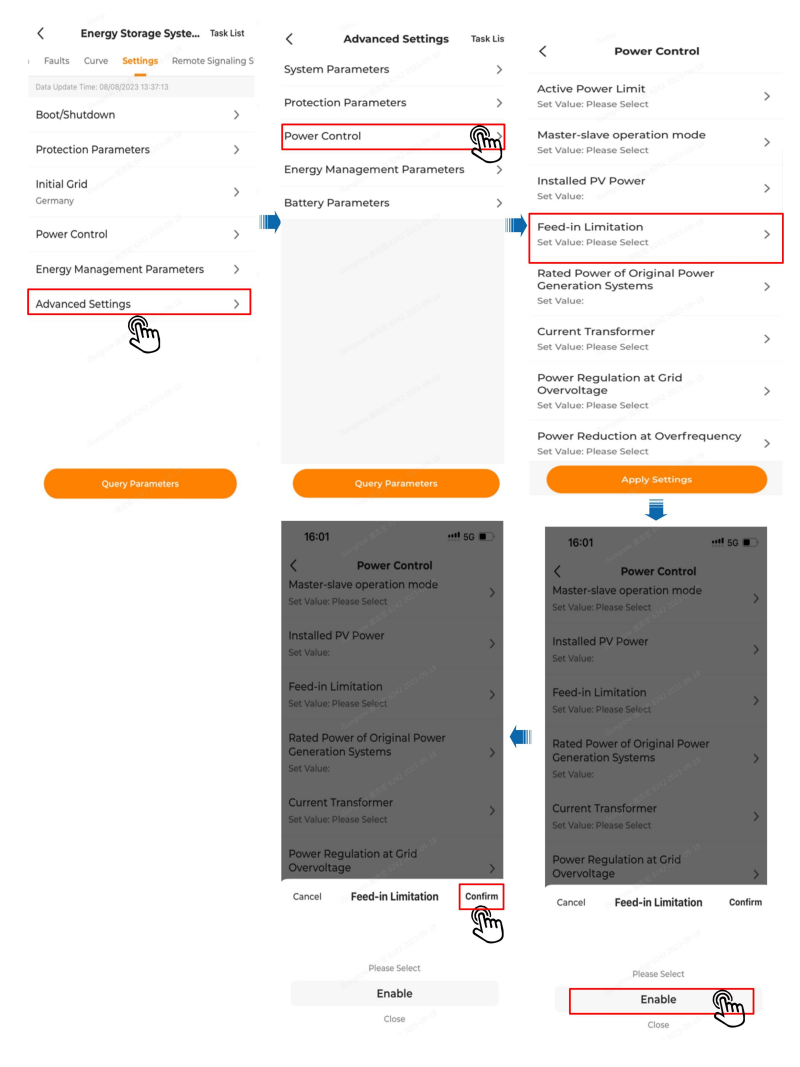

step 2 After the Feed-in Limitation is enabled, set the **Feed-in Limitation Value** and **Feed-in Limitation**.

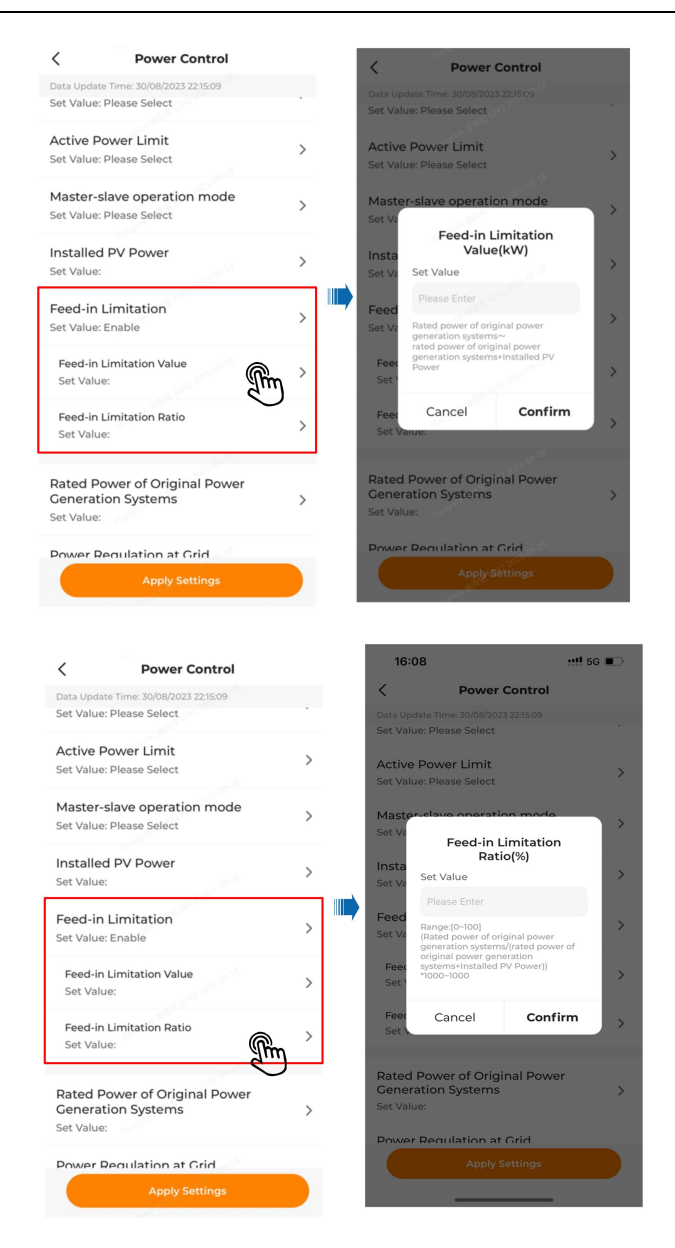

#### 3.4.4 10-min Overvoltage Protection

#### **Background Information**

If the average grid voltage stays higher than the preset overvoltage protection value for 10 minutes, the inverter will shut down automatically due to a fault. To protect the inverter from damages caused by grid voltage staying overly high, it is necessary to enable this function.

step 1 Select the target plant on the Monitoring screen, and choose Device -> Hybrid Inverter -> Settings -> Advanced Settings -> Protection Parameters -> 10-min Overvoltage Protection. Then, select Enable, and tap Confirm to save the settings.

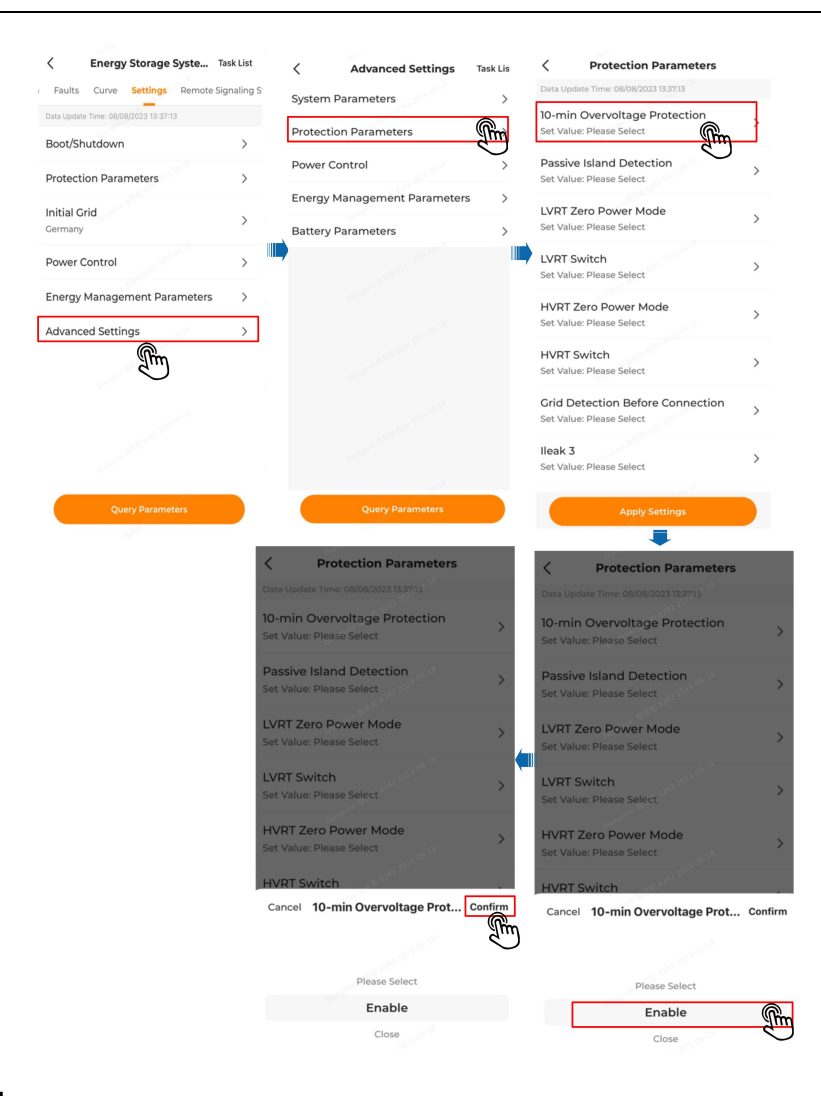

#### 3.4.5 Backup Mode

#### **Background Information**

Enabling Backup Mode allows the system to keep working normally in the event of a grid failure. If the Backup Mode is not enabled, the system will only work in on-grid state. You may set this function based on actual needs.

step 1 Select the target plant on the Monitoring screen. Choose Device -> Hybrid Inverter -> Settings -> Power Control -> Backup Mode, and select Enable. Then, tap Confirm to enable Backup Mode.

| Energy Storage Syste                  | Task List   | < Power Control                         | for the second second sec |
|---------------------------------------|-------------|-----------------------------------------|----------------------------------------------------------------------------------------------------|
| Faults Curve Settings Remote S        | Signaling S | Data Update Time: 08/08/2023 13:37:13   | < Power Control                                                                                                    |
| Data Update Time: 08/08/2023 13:37:13 |             | Connecting Time                         | Data Update Time: 08/08/2023 13:37:13                                                                                                    |
| Boot/Shutdown                         | >           | Set Value:                              | Set Value:                                                                                                    |
| Protection Parameters                 | >           | Reconnecting Time<br>Set Value:         | > Reconnecting Time >                                                                                                    |
| Initial Grid<br>Germany               | >           | Backup Mode<br>Set Value: Please Select | Backup Mode                                                                                                    |
| Power Control                         | >           |                                         | Set Value: Please Select                                                                                                    |
| Energy Management Parameters          | >           |                                         | and BEE line 2                                                                                                    |
| Advanced Settings                     | >           |                                         | 5000                                                                                                    |
|                                       |             |                                         | THE GERLARD OF THE                                                                                                    |
|                                       |             |                                         | Cancel Backup Mode Confirm                                                                                                    |
|                                       |             |                                         | Please Select                                                                                                    |
|                                       |             |                                         | Disable                                                                                                    |
| Query Parameters                      |             | Apply Settings                          | Enable                                                                                                    |

step 2 After enabling Backup Mode, set **Reserved Battery SOC for Off-Grid** in **Backup Mode**. This parameter defines the lower limit of SOC to which the battery can discharge in on-grid state, which is used to reserve energy for the system to work under the Backup Mode. Once the SOC reaches this setting value and the grid is available, the battery will stop discharging even though the system may still be in the set discharge time period.

| < Power Control                                 |   | < Power Control                                                                                                |   |
|-------------------------------------------------|---|----------------------------------------------------------------------------------------------------|---|
| Data Update Time: 08/08/2023 13:37:13           |   | Data Update Time: 08/08/2023 13:37:13                                                                          |   |
| Connecting Time<br>Set Value:                   | > | Connecting Time<br>Set Value:                                                                                  | ) |
| Reconnecting Time<br>Set Value:                 | > | Reconnecting Time<br>Set Value:                                                                                | ; |
| Backup Mode<br>Set Value: Enable                | > | Back<br>Set Vi<br>Reserved Battery SOC for<br>Off-Grid(%)                                                      | ) |
| Reserved Battery SOC for Off-Grid<br>Set Value: | > | Set Value<br>Set Please Enter                                                                                  | ) |
| d                                               |   | Range:[0~100]                                                                                                  |   |
|                                                 |   | Cancel Confirm                                                                                                 |   |
|                                                 |   | -888 532.303.39.18                                                                                             |   |
|                                                 |   | en ander ander ander ander ander ander ander ander ander ander ander ander ander ander ander ander ander ander |   |
| Apply Settings                                  |   | Apply Settings                                                                                                 |   |

#### - - End

3.4.6 Whole Home Backup

#### **Background Information**

SUNGROW

In scenarios where loads are all connected to the Backup port on the inverter and no meter is connected in the system, it is needed to set the Whole Home Backup parameter. If this function is enabled, the power supplied to the loads does not come directly from the grid. In case of a grid failure, the household loads will still be supplied, with power from the PV installation or battery.

step 1 Select the target plant on the Monitoring screen. Choose Device -> Inverter -> Settings -> Advanced Settings -> Energy Management Parameters -> Whole Home Backup, and select Enable. Then, tap Confirm to save the settings.

|                                                       | dok List                                                                                               | < Advanced Settings                                                                                                    | Task Lis                                         | Energy Management Paramete                                                                                                    |                       |
|-------------------------------------------------------|----------------------------------------------------------------------------------------------------|----------------------------------------------------------------------------------------------------|--------------------------------------------------|----------------------------------------------------------------------------------------------------|-----------------------|
| Faults Curve Settings Remote Si                       | gnaling S                                                                                              | System Parameters                                                                                                    | >                                                | Data Update Time: 07/10/2023 11:43:57<br>Gensel Start/Stop Control<br>Set Value: Please Select                                                                                                    | >                     |
| ata Update Time: 08/08/2023 13:37:13<br>Boot/Shutdown | >                                                                                                    | Protection Parameters                                                                                                    | >                                                | Max. Permitted Charging Power from                                                                                                    |                       |
| Protection Parameters                                 | >                                                                                                    | Power Control                                                                                                    | >                                                | AC<br>Set Value:                                                                                                    | >                     |
| nitial Grid                                           | [                                                                                                    | Energy Management Parameters                                                                                                    | <b>R</b>                                         | Nominal Power of Genset                                                                                                    | >                     |
| Sermany                                               | >                                                                                                    | Battery Parameters                                                                                                    | d'                                               | Set Value:                                                                                                    |                       |
| Power Control                                         | >                                                                                                    |                                                                                                    |                                                  | Set Value:                                                                                                    | >                     |
| inergy Management Parameters                          | >                                                                                                    |                                                                                                    |                                                  | Upper Limit of SOC to Stop Genset<br>Set Value:                                                                                                    | >                     |
| Advanced Settings                                     | >                                                                                                    |                                                                                                    |                                                  | External EMS Heartbeat                                                                                                    | >                     |
| am                                                    |                                                                                                    |                                                                                                    |                                                  | Battery First                                                                                                    |                       |
|                                                       |                                                                                                    |                                                                                                    |                                                  | Set Value: Please Select                                                                                                    | >                     |
|                                                       |                                                                                                    |                                                                                                    |                                                  | Whole Home Backup<br>Set Value: Please Select                                                                                                    | >                     |
|                                                       |                                                                                                    |                                                                                                    |                                                  |                                                                                                    |                       |
| Query Parameters                                      |                                                                                                    | Query Parameters                                                                                                    |                                                  | Apply Settings                                                                                                    |                       |
|                                                       |                                                                                                    | 16:26                                                                                                    | G 💼                                              | 16:26 50                                                                                                    |                       |
|                                                       | 6                                                                                                    | Energy of the second provide the second second seco                                                                                                    |                                                  | ant <sup>or</sup>                                                                                                    |                       |
|                                                       |                                                                                                    | Energy Management Paramete                                                                                                    | ·                                                | < Energy Management Paramete                                                                                                    | ••••                  |
|                                                       | Dat                                                                                                    | Energy Management Parameter<br>ta Update Time: 07/10/2023 11:43:57<br>Phiset Start/Stop Control<br>t Value: Please Select                                                                                                    | >                                                | C Energy Management Parameter<br>Data Update Time: 07/10/2023 11-43:57<br>Geniset Starty Stop Control<br>Set Value: Please Select                                                                                                    |                       |
|                                                       | Set<br>Set                                                                                             | ts Update Time: 07/10/2021 10:4557<br>Thete: Start 2000 Control<br>t Value: Please Select<br>ax. Permitted Charging Power fro<br>C                                                                                                    | ><br>><br>>                                      | C Energy Management Parameter<br>Data Update Time 07/02003 11:657<br>Outraet Statistication<br>Set Value: Please Select<br>Max Permitted Charging Power from<br>AC<br>Set Value:                                                                                                    | ••••<br>:<br>:        |
|                                                       | Mi<br>Set<br>No<br>Set                                                                                 | Energy wanagement Parameter<br>in usenes time voltowers insolve<br>these starty and point or<br>the starty and point or<br>the starty and point of<br>ax. Permitted Charging Power fro<br>C<br>t Value:<br>sominal Power of Genset<br>t Value:                                                                                                    | ><br>><br>><br>>                                 | Energy Management Paramete     Data Update Time 07/07023 11:657     Ournet 5-4174 200 Control     Set Value: Please Select     Max, Permitted Charging Power from     AC     Set Value:     Nominal Power of Genset     Set Value:                                                                                                    | n                     |
|                                                       | Mi<br>Set<br>Set<br>Lo<br>Set                                                                          | Energy wanagement Parameter<br>subsease time controls flasser<br>preset starty stop Control<br>et Value:<br>Value:<br>Power of Genset<br>Value:<br>wer Limit of SOC to Start Genset<br>t Value:                                                                                                    | ><br>m >                                         | Cherry Management Parameter Costs Update Time (77)/07023 16:057 Outro Update Time (77)/07023 16:057 Outro Update (77)/0700 Set Value: Please Select Max, Permitted Charging Power from AC Set Value: Nominal Power of Genset Set Value: Lower Limit of SOC to Start Genset Set Value:                                                                                                    |                       |
|                                                       | See<br>Mi<br>AC<br>Sec<br>Sec<br>Sec<br>Sec<br>Sec<br>Sec<br>Sec<br>Sec<br>Sec<br>Sec                  | Energy wanagement Parameter<br>and the second second s                                                                                                    | h                                                | Cherry Management Paramete Data update time official strategy Genes Usary Support Strategy Evalue Please Select Max. Permitted Charging Power from AC Set Value Nominal Power of Genset Set Value Lower Limit of SOC to Start Genset Set Value Upper Limit of SOC to Stop Genset Set Value                                                                                                    | m                     |
|                                                       | Se<br>Milita<br>Se<br>No<br>Se<br>Se<br>Se<br>Se<br>Se<br>Se<br>Se<br>Se<br>Se<br>Se<br>Se<br>Se<br>Se | Energy Wanagement Parameter<br>and the second second s                                                                                                    | ><br>m ><br>><br>>                               | Cherry Management Paramete Data Upped Line Upped Line (Charging Power from AC Set Value: Please Select Max. Permitted Charging Power from AC Set Value: Nominal Power of Genset Set Value: Lower Limit of SOC to Start Genset Set Value: Upper Limit of SOC to Stap Genset Set Value: External EMS Heartbeat                                                                                                    | ·<br>:<br>:<br>:<br>: |
|                                                       | M<br>See<br>See<br>See<br>See<br>See<br>See<br>See<br>See<br>See<br>Se                                 | Energy Management Parameter<br>anset Starty Study Control<br>eroset Starty Study Control<br>eroset Starty Study Control<br>eroset Starty Study Control<br>eroset Starty Study Control<br>eroset Starty Study<br>open Limit of SOC to Start Genset<br>Value:<br>comma EMS Heartbeat<br>ancel Whole Home Backup C                                                                                                    | hon<br>m<br>><br>><br>><br>><br>onfirm           | Cancel Whole Home Backup Coll                                                                                                    | m                     |
|                                                       | M<br>A<br>See<br>Loo<br>See<br>Loo<br>See<br>See<br>See<br>C                                           | Energy Wanagement Parameter<br>arease startystop Control<br>arease startystop Control<br>et Value: Please Select<br>ax. Permitted Charging Power fro<br>C Value:<br>ammal Power of Genset<br>t Value: Value:<br>wer Limit of SOC to Start Genset<br>t Value:<br>ternal EMS Heartbeat<br>ancel Whole Home Backup (<br>Please Select                                                                                                    | hon<br>m<br>><br>><br>><br>><br>><br>><br>><br>> | Cherry Management Parameter Data Update line of Models and data Update 2014 and 2014 and 201 | on :                  |
|                                                       | un<br>se<br>A<br>A<br>Set<br>Set<br>Set<br>Set<br>Set<br>Set<br>Set<br>Set<br>Set<br>Set               | energie ywanagement Parameter<br>areae: Saturystop Control<br>ersee: Saturystop Control<br>ersee: Saturys | onfirm                                           | Cancel Whole Home Backup Concel Set Value:  Lower Limit of SOC to Start Censet Set Value:  Lower Limit of SOC to Start Censet Set Value:  Lower Limit of SoC to Start Censet Set Value:  Lower Limit of SoC to Start Censet Set Value:  Lower Limit of Set Value:  Lower Limit of Set Value:  Lower Limit of Set Value:  Lower Value:  Lower Limit of Set Value:  Lower Limit of Set Value:  Lower Limit of Set Value:  Lower Value:  Lower Limit of Set Value: | m                     |

- - End

### 3.5 Firmware Update

**Background Information** 

Inverter firmware update is typically used to improve the performance, stability, and reliability of the inverter, or fix the known problems and vulnerabilities. Please perform firmware update on a regular basis to keep the inverter up-to-date.

step 1 Select the target plant. Choose = in the upper right corner of the screen -> Firmware Update -> select the device -> Firmware Update -> set Single Device Update Timeout (e.g., 1h) -> Update.

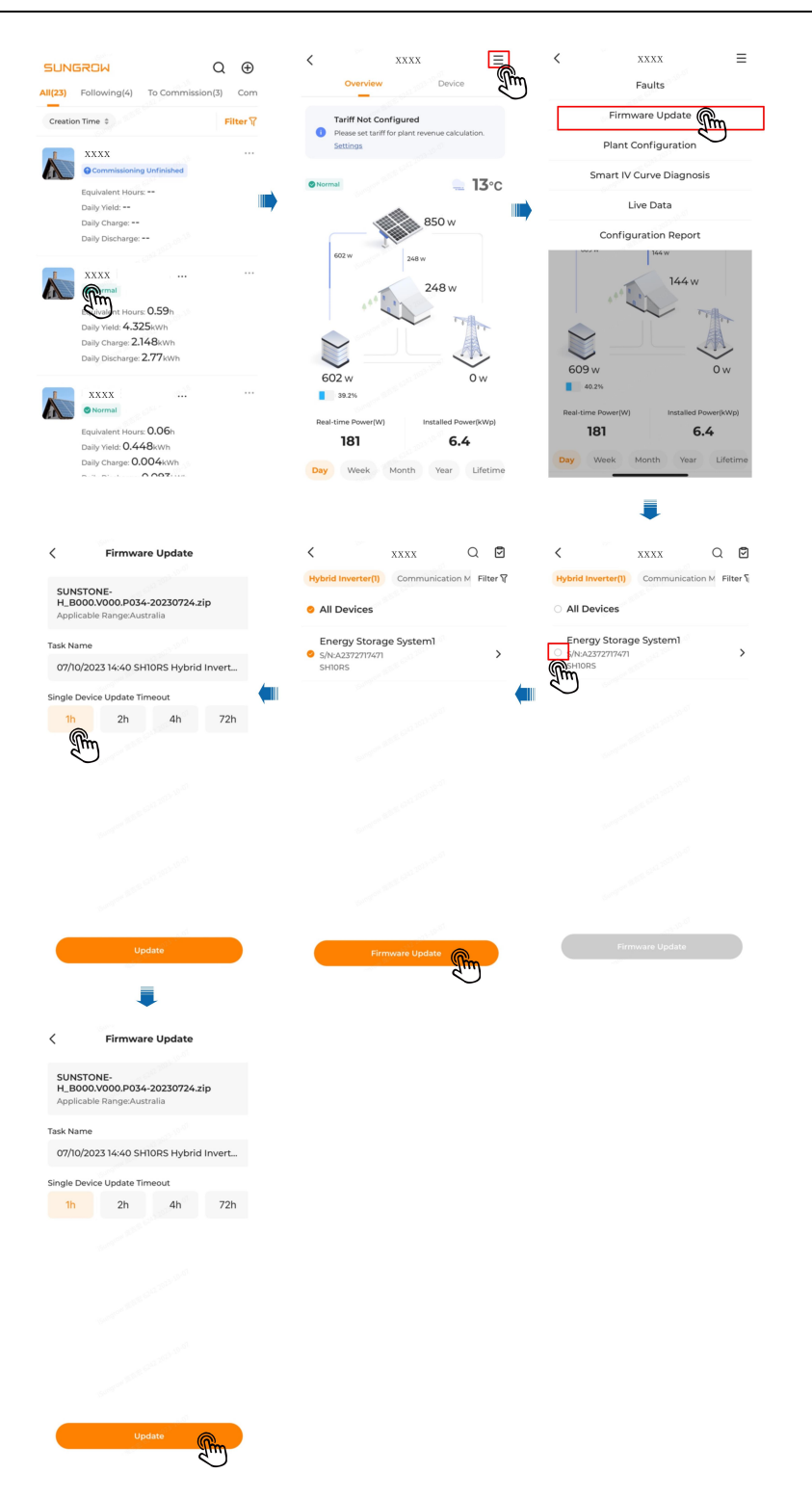

Single Device Update Timeout: If the time of firmware update exceeds 1h, there will be an update timeout message. In such a case, please repeat the steps for firmware update.

### 3.6 PV Plant Information

Power Flow: Information such as generated output and feed-in power of the PV system are shown here. Arrows between the icons indicate that there is energy flowing between the devices. The direction in which the arrow points indicates the direction of the energy flow.

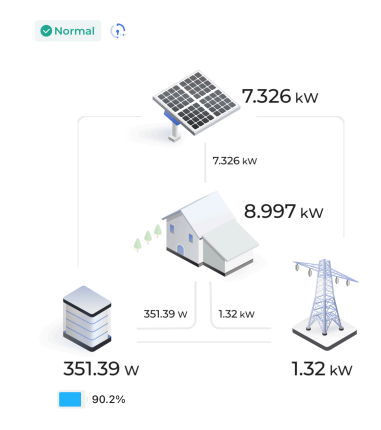

Users granted access to live data can see the live data status:

| 6 | Live data enabled                     |
|---|---------------------------------------|
| 6 | Live data not enabled                 |
| 6 | The device does not support live data |

The Owner can view operation information of the plant such as **Today Yield** and **Today Revenue**.

The Distributor/Installer can view operation information of the plant such as Energy Analy-

sis, Production and Consumption of power, and Earning.

Take Energy Analysis as an example:

You can toggle between **Curve** and **Summary** to check the curves and the production and consumption data.

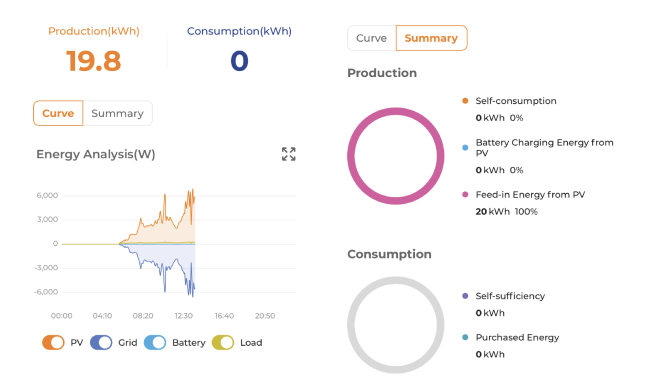

SUNGROW

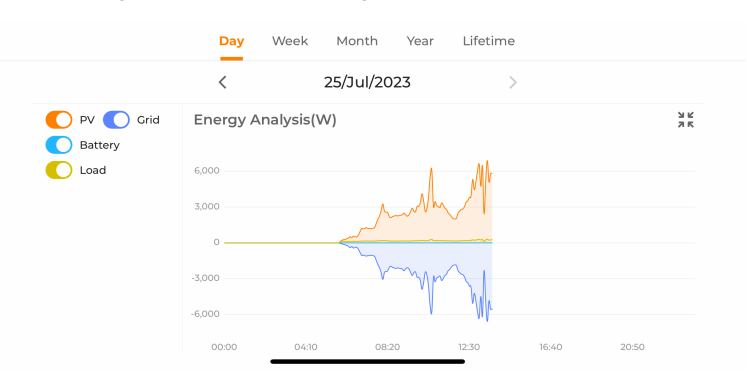

Tap  $\stackrel{\textbf{R2}}{\checkmark}$  in the upper right corner of the curve graph to view it in landscape mode.

### 3.7 Frequently Asked Question

#### 3.7.1 Communication Device Network Configuration Failed

#### Background

In the process of creating a plant, network configuration for the communication device has failed due to network or other reasons. This failure persists after retry, and the subsequent tasks cannot be carried on.

step 1 In case of a network connection failure, you can adopt WLAN Direct Connection.

Tap **WLAN Direct Connection** on the screen that shows a connection failure message -> press the button on the communication device three times by following the onscreen instructions -> connect the mobile phone to the communication module's WLAN.

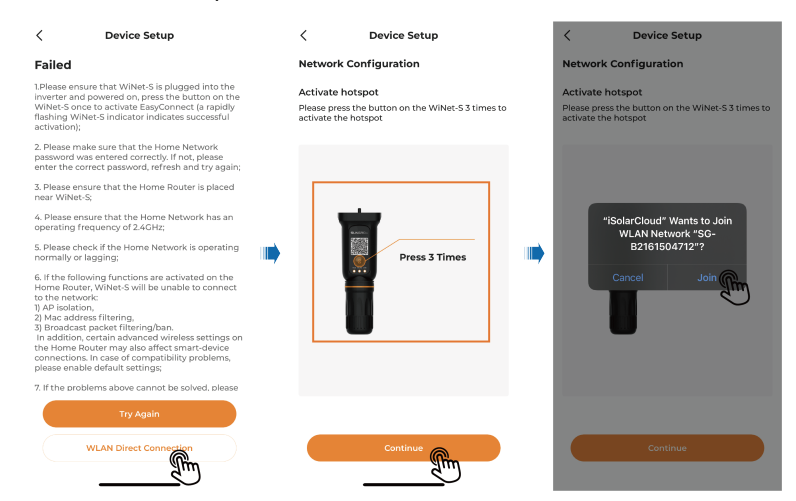

Select the target home network in "Network Configuration" -> enter the password -> wait for the network connection to be established -> complete network configuration.

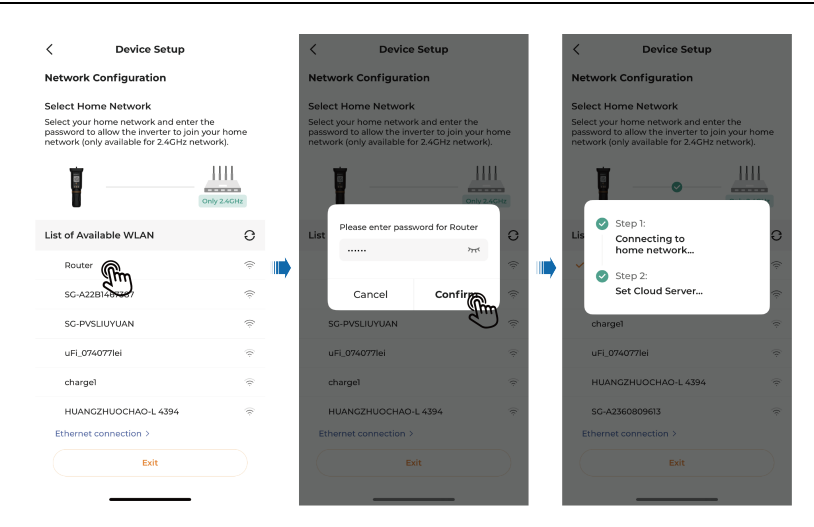

#### 3.7.2 Unable to View Set Parameter Values

#### Background

Exit and go to another screen after finishing the parameter setting. Then, go back to the parameter setting screen again, and the value set for the parameter before is gone.

step 1 In case the set value for the parameter cannot be seen, you can select the corresponding plant on the **Monitoring** screen, and then choose "Settings" -> "Query Parameters". Wait for the task to be executed, and the value that has been set for the parameter will be shown on the screen.

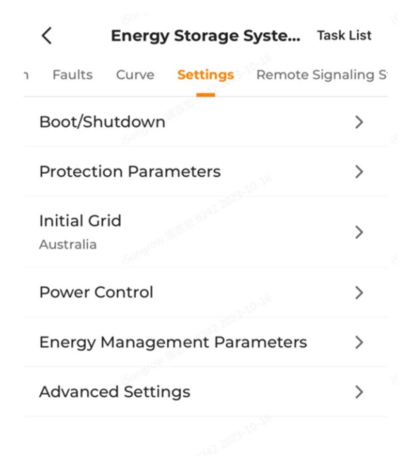

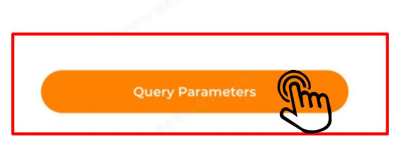

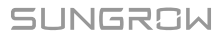

## 4 More Information

For more information about the inverter and the iSolarCloud App, you may refer to the documents below:

- 1. 《SH8.0/10RS User Manual》
- 2. 《iSolarCloud App User Manual (Overseas)》

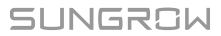

## 5 Quality Assurance

When product faults occur during the warranty period, SUNGROW will provide free service or replace the product with a new one.

#### Evidence

During the warranty period, the customer shall provide the product purchase invoice and date. In addition, the trademark on the product shall be undamaged and legible. Otherwise, SUNGROW has the right to refuse to honor the quality guarantee.

#### Conditions

- After replacement, unqualified products shall be processed by SUNGROW.
- The customer shall give SUNGROW a reasonable period to repair the faulty device.

#### **Exclusion of Liability**

In the following circumstances, SUNGROW has the right to refuse to honor the quality guarantee:

- The free warranty period for the whole machine/components has expired.
- The device is damaged during transport.
- The device is incorrectly installed, refitted, or used.
- The device operates in harsh conditions beyond those described in this manual.
- The fault or damage is caused by installation, repairs, modification, or disassembly performed by a service provider or personnel not from SUNGROW.
- The fault or damage is caused by the use of non-standard or non-SUNGROW components or software.
- The installation and use range are beyond stipulations of relevant international standards.
- The damage is caused by unexpected natural factors.

For faulty products in any of above cases, if the customer requests maintenance, paid maintenance service may be provided based on the judgment of SUNGROW.

## 6 Contact Information

In case of questions about this product, please contact us. We need the following information to provide you the best assistance:

- Model of the device
- Serial number of the device
- Fault code/name
- Brief description of the problem

For detailed contact information, please visit: https://en.sungrowpower.com/contactUS

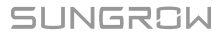

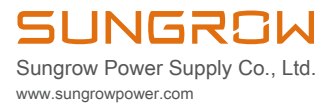